## Actualités

## 1. Toute l'actualité

Les actualités, à ne pas confondre avec les news, sont des articles présents sur Internet, jugés intéressants par des membres Viadeo et recommandés sur Viadeo. Vous allez pouvoir consulter des articles et en recommander vousmême.

Accédez à la page des actualités.

L'espace **Actualités** donne accès aux derniers articles publiés mais également à une organisation d'articles par thèmes.

 Pour rechercher des articles, saisissez le ou les mots clés dans la zone de recherche puis cliquez sur le bouton Chercher.

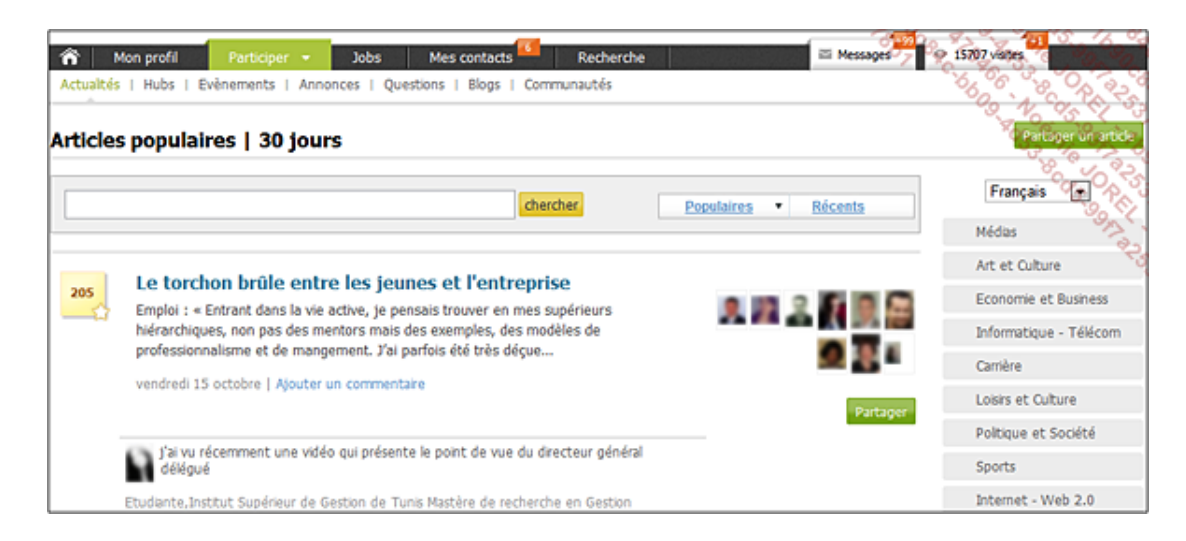

• Cliquez sur le lien La Une pour afficher des articles de grands journaux.

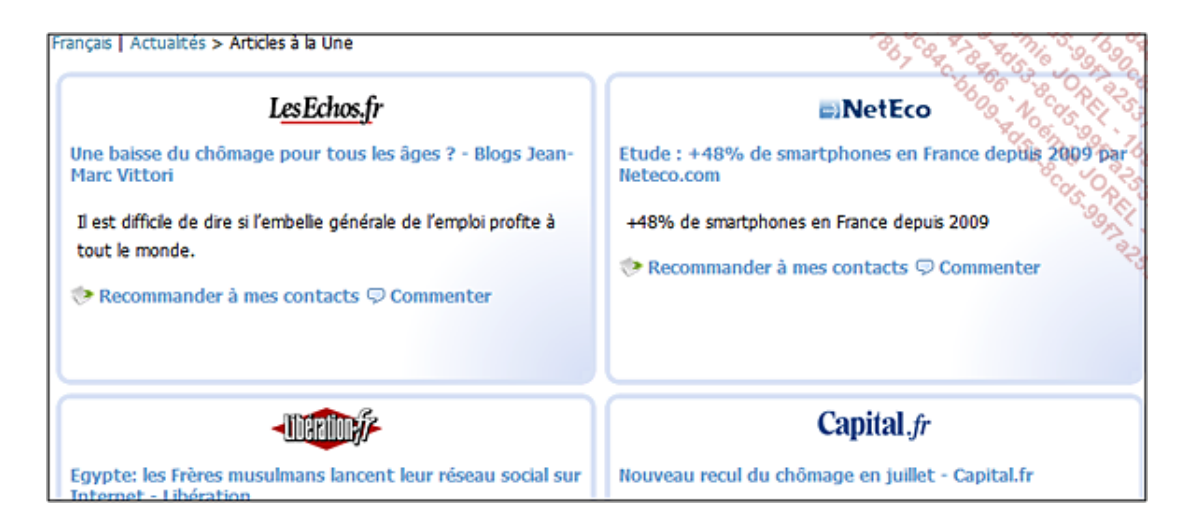

Cliquez sur le lien de mes contacts pour afficher les articles de vos contacts.

Il est alors opportun de réagir intelligemment sur l'article afin de valoriser votre expertise, de vous crédibiliser comme acteur actif et surtout de développer votre relationnel et ainsi transformer des contacts à liens faibles en contacts à liens forts.

Ci-après un exemple de réaction pertinente qui renvoie vers un autre article recommandé.

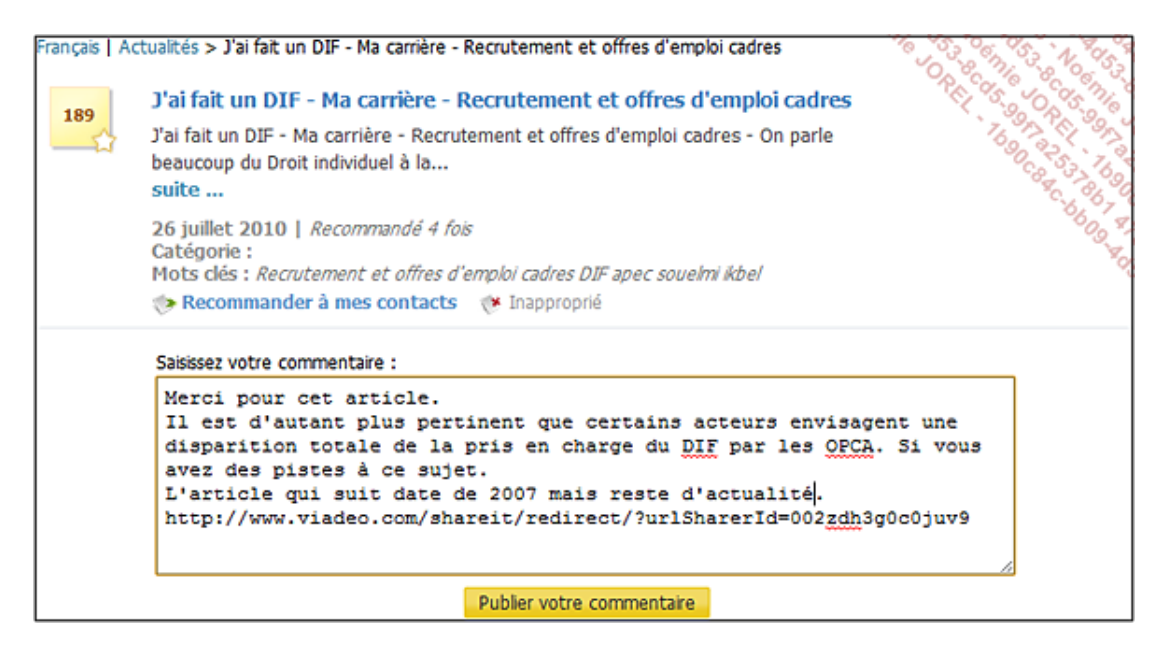

Une fois publié, le commentaire est visible comme ci-dessous.

| Commentaires | 3                                                                                                    | 12°60 05 84     | 25 6 6 S  |
|--------------|----------------------------------------------------------------------------------------------------|-----------------|-----------|
|              | Merci pour cet article.<br>Il est d'autant plus pertinent que certains acteurs envisagent une disparition total<br>charge du DIF par les OPCA. Si vous avez des pistes à ce sujet.<br>L'article qui suit date de 2007 mais reste d'actualité.<br>http://www.viadeo.com/shareit/redirect/?urlSharerId=002zdh3g0c0juv9 | e de la pris en |           |
|              | 'Romain' 'RISSOAN'<br>Indépendant, Formateur Consultant Bureautique, informatique<br>26 août 2010                                                                                                    | 火 Editer        | Supplimer |

 Pour publier un article que vous trouvez intéressant et valorisant pour votre expertise, vous devez récupérer son URL : affichez l'article concerné puis copiez son adresse URL située dans la barre d'adresse de votre explorateur Internet.

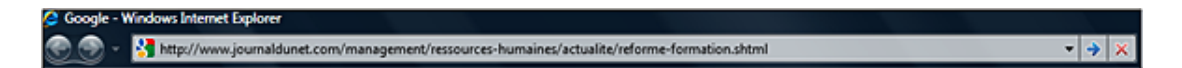

- Cliquez ensuite sur le bouton Partager un article de la page Actualités.
- Collez l'adresse web dans la zone correspondante puis ajoutez un titre à votre article.

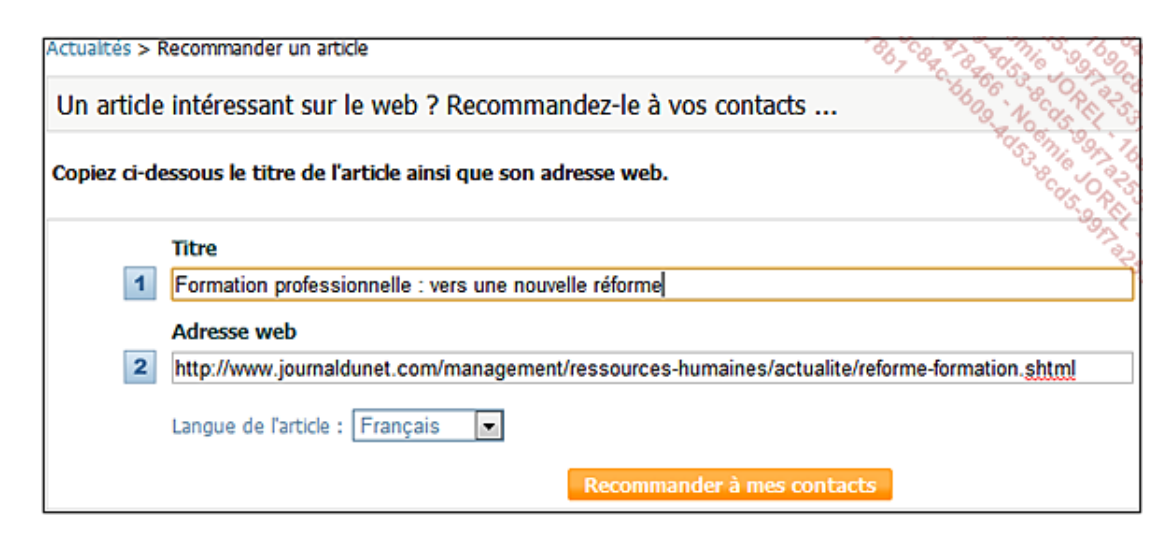

- Cliquez sur le lien que j'ai lu pour afficher les articles que vous avez pu lire sur Viadeo.
- Cliquez sur le lien **que j'ai partagé** pour afficher les articles que vous avez vous-même publiés sur Viadeo.
- Cliquez sur le lien que j'ai commenté pour afficher les articles que vous avez commentés.

## 2. Blogs des membres

Lorsque vous êtes dans votre profil, vous pouvez référencer votre ou vos blogs. Tous les blogs des membres de Viadeo sont référencés dans l'espace **Blogs des membres**.

C'est l'opportunité de savoir qui sont les acteurs les plus actifs de Viadeo sur une thématique précise.

- Accédez à la page des blogs.
- Saisissez dans la zone correspondante le ou les Mots-clefs permettant d'afficher les membres de Viadeo ayant un blog lié aux mots-clefs saisis.

Par exemple, pour savoir quels sont les membres de Viadeo ayant un blog sur la thématique du Marketing, vous devez lancer une recherche dans le moteur de Blogs Viadeo en saisissant **Marketing** dans la zone **Mots-clefs**.

Cet outil permet de faire de la veille concurrentielle, de la veille informationnelle et de déterminer des acteurs qui seraient éventuellement des partenaires.

| Blogs des membres A      | llemand   Anglais   Espagnol   Français   Italien () | Néerlandais   Portug                    |
|--------------------------|------------------------------------------------------|-----------------------------------------|
| Mots-clefs Marketing     | Chercher                                             | KI 45-N-0-90<br>7697-6776<br>7690-8-253 |
| 53 107 blogs en français |                                                      | SC BL                                   |
| Médias                   | Art et Culture                                       |                                         |
| 4 780 blogs              |                                                      | 9 473 blogs                             |
| Presse 835               | 🗇 Architecture - Décoration                          | 1268                                    |
| Radio 139                | 🐎 Arts Nouveaux - Contemporain                       | 1089                                    |
| Télévision 371           | Ørocante - Artisanat - Objets d'Art                  | 488                                     |
| Web 3435                 | Culture et Patrimoine                                | 869                                     |
|                          | Littérature, Poésie et Philosophie                   | 1173                                    |
|                          | Nusique - Danse                                      | 1389                                    |
|                          | Peinture - Photographie                              | 2747                                    |
|                          | 🗇 Actualtés                                          | 450                                     |
| Economie et Business     | Informatique - Télécom                               |                                         |
| 11 938 blogs             |                                                      | 8 327 blogs                             |
| Achats 281               | 🐡 Blogs - PodCast - RSS - Wiki - Web 2.0             | 1658                                    |
| To Actualities 400       | the Actualities                                      | 222                                     |

• Cliquez sur le bouton Chercher.